# **Export Reports from Batch Reports**

# Step 1

Go to www.online.valorpaytech.com and enter your login credentials.

| Email       |                 |  |
|-------------|-----------------|--|
| Password    |                 |  |
| Remember Me | Forgot Password |  |
| SIGN        | IN              |  |

# Step 2

| Navigate to <b>Reports.</b>                                                                                                    |               |                        |            |
|----------------------------------------------------------------------------------------------------|---------------|------------------------|------------|
| B Deshboard<br>1 Incr Management                                                                                                    | MARS PAYMENTS |                        | ■ ¢ 0      |
| Guer Management     Merchant Management     Transactions     Remote Diagnostics     Device Management     Device Management     BatchOut Report     Contact Us | ISO Report    | ISO Billing Statements | Tax Report |
| Support   My Sutting   Reports   Downloads   Pinpad Report                                                                                                    |               |                        |            |
| Reports                                                                                                    |               |                        |            |

#### Step 3

#### Select BatchOut Reports.

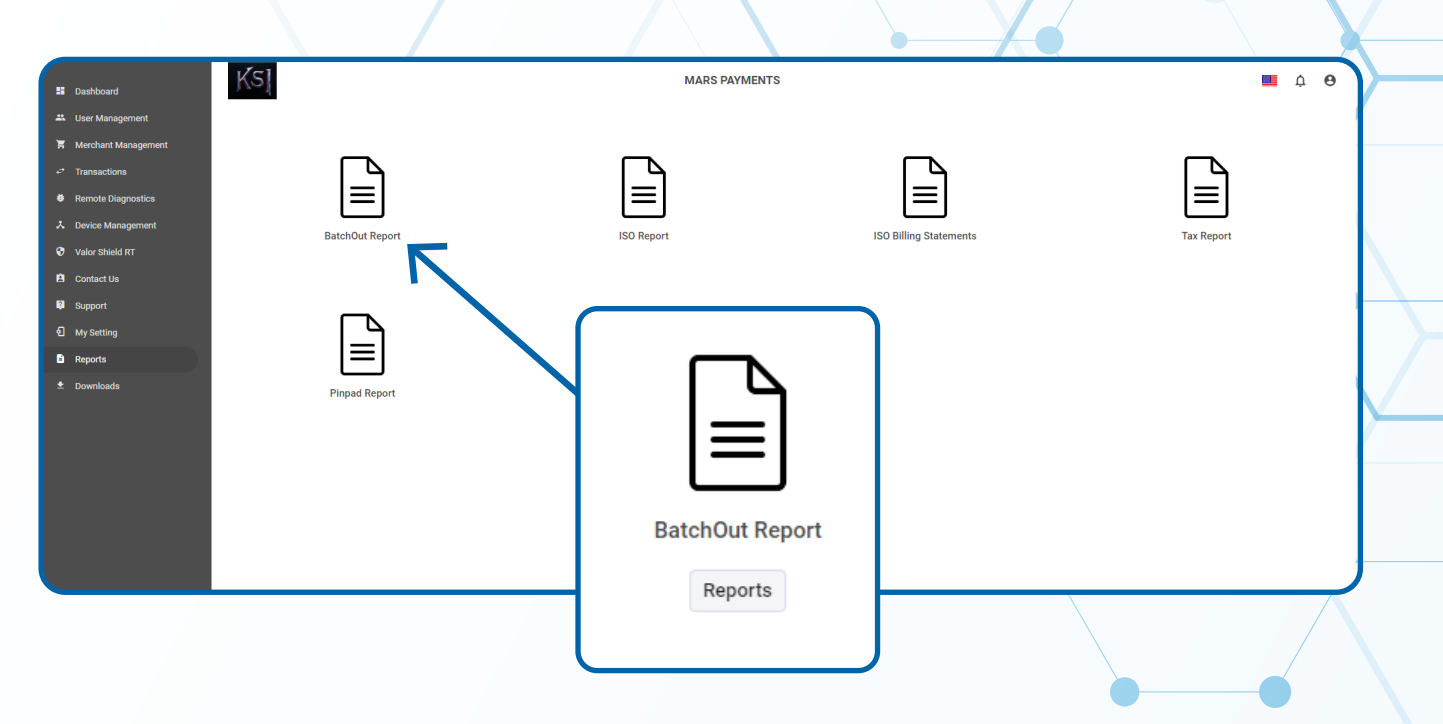

# Step 4

Check the box on the left next to the **Batch Report** you would like to **Export**.

|                                  |                               | I                                                      | ∓ Action ◄                                                  | BatchOut Reports - |  |
|----------------------------------|-------------------------------|--------------------------------------------------------|-------------------------------------------------------------|--------------------|--|
| ∞ ←                              |                               | BatchNo: 5                                             |                                                             | EPI:2226334329 :   |  |
| BatchCount:1<br>Bale Count/Volun | ne:1/\$185.19                 | SettlementDate:01/27/23 02:31 AM (EST)<br>Tax:\$14.81  | AvailableAuth:2                                             | \$200.00           |  |
|                                  | Store:New Pothyes Retail Shop | BatchNo: 219                                           |                                                             | EPI:2225060460 :   |  |
| BatchCount:4                     |                               | SettlementDate:01/27/23 02:00 AM (EST)                 | Refund Count/Volume:4/\$31,098.86                           | \$-31,098.86       |  |
|                                  | Store:New Pothyes Retail Shop | BatchNo: 218                                           |                                                             | EPI:2225060460 :   |  |
| BatchCount:4<br>Tip:\$1,677.45   |                               | SettlementDate:01/27/23 01:56 AM (EST)<br>Tax:\$994.13 | Sale Count/Volume:4/\$19,406.57<br>Non-Cash Charge:\$499.94 | \$22,578.09        |  |
|                                  |                               |                                                        |                                                             | /                  |  |

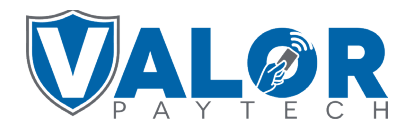

#### MERCHANT | PORTAL

# Step 5

#### Select Action followed by Export to Download Report.

| Π                            | Store:ST STORES               | BatchNo: 5                                             | . € Export                                                  | EPI:2226334329 : |
|------------------------------|-------------------------------|--------------------------------------------------------|-------------------------------------------------------------|------------------|
| atchCount:1                  | ne:1/\$185.19                 | SettlementDate:01/27/23 02:31 AM (EST)<br>Tax:\$14.81  | AvailableAuth:2                                             | \$200.00         |
|                              | Store:New Pothyes Retail Shop | BatchNo: 219                                           |                                                             | Action -         |
| atchCount:4                  |                               | SettlementDate:01/27/23 02:00 AM (EST)                 | Refund Count/Volume:4/\$31,098.86                           | Export           |
|                              | Store:New Pothyes Retail Shop | BatchNo: 218                                           |                                                             | EPI:2225060460 : |
| atchCount:4<br>ip:\$1,677.45 |                               | SettlementDate:01/27/23 01:56 AM (EST)<br>Tax:\$994.13 | Sale Count/Volume:4/\$19,406.57<br>Non-Cash Charge:\$499.94 | \$22.578.09      |

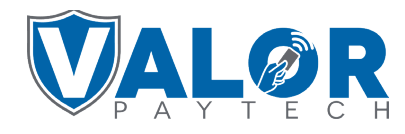

#### MERCHANT | PORTAL